# Guide for Smith & Reed Timesheet Portal

## Logging in and getting started

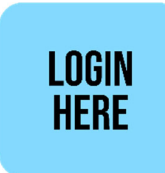

You will have already received your **Userid** and **Password** via email. (*Please do not copy and paste your password into the login page, as it will not be accepted*).

| smith             |                                      |
|-------------------|--------------------------------------|
| Sign In           | Forgot username?<br>Forgot password? |
| email or username |                                      |
| password          |                                      |
| Remember me?      | Login                                |

### Great you are all set up!

Once you have logged in you will see a screen similar to below:

|             |                                                                                                    |                                             |                                                     | Please ensure you hav                   | Test<br>e set your availability as soo | n as possible for the next week             |                                          |                                                                                                    |                         |
|-------------|----------------------------------------------------------------------------------------------------|---------------------------------------------|-----------------------------------------------------|-----------------------------------------|----------------------------------------|---------------------------------------------|------------------------------------------|----------------------------------------------------------------------------------------------------|-------------------------|
|             | <                                                                                                    |                                             |                                                     |                                         |                                        |                                             |                                          |                                                                                                    | \$                      |
|             |                                                                                                    |                                             |                                                     |                                         | 000                                    |                                             |                                          |                                                                                                    |                         |
|             |                                                                                                    |                                             |                                                     |                                         |                                        |                                             |                                          |                                                                                                    |                         |
| 13          |                                                                                                    | 0                                           |                                                     |                                         | 0                                      |                                             | 2                                        | 37                                                                                                    |                         |
|             | lete Timesheets                                                                                                    | Un-Authoris                                 |                                                     |                                         | Auth                                   | orised/Ready                                |                                          | Processed Timesheets                                                                                                    |                         |
|             |                                                                                                    |                                             |                                                     |                                         |                                        |                                             |                                          |                                                                                                    |                         |
|             | More info O                                                                                                    |                                             | More                                                | info 오                                  |                                        | More in                                     | fo <b>O</b>                              | More info                                                                                                    | 0                       |
| Lat         | More info O                                                                                                    |                                             | More                                                | info 오                                  |                                        | More ir                                     | რ <b>0</b>                               | More info                                                                                                    | 0                       |
| Lat<br>Drag | More Info O<br>est Invoices<br>More M. Disport to PDF Disport to Excel<br>a column header and drop it here to group by that column |                                             | More                                                | info <b>Q</b>                           |                                        | More ir                                     | 60<br>0                                  | More info                                                                                                    | 0                       |
| Lat<br>Drag | More trife © est Invoices used to port to Port provide the to group by that column menoice Code T                                  | Net T                                       | More<br>VAT T                                       | info⊘<br>Total ∓                        | Year                                   | More ir<br>Period                           | fo O                                     | More info                                                                                                    | 0                       |
| Lat<br>Drag | More role 0 est Invoices column hadren and long there to group by that column impoints code                                        | Net <b>T</b><br>759.55                      | Моге<br>VAT <b>Т</b><br>151.91                      | Total Total Total                       | Year -                                 | More ir<br>Period T<br>13                   | * Dote<br>28/06/2022                     | Download Pr                                                                                                    | eview                   |
| Lat<br>Drag | Merce and CO                                                                                                    | Net <b>T</b><br>759.55<br>918.37            | Моге<br>VAT <del>Т</del><br>151.91<br>183.67        | Total ▼<br>911.46<br>1102.04            | Year -<br>2022<br>2022                 | Period T<br>13<br>10                        | 66 D<br>Dote<br>28/06/2022<br>07/06/2022 | Vereins<br>Vereins<br>Ver | eview<br>eview          |
| Lat<br>Drag | Merce Hole                                                                                                    | Net <b>T</b><br>759.55<br>918.37<br>6078.93 | More<br>VAT <b>T</b><br>151.91<br>183.67<br>1215.79 | Total ▼<br>911.46<br>1102.04<br>7294.72 | Year                                   | More #<br>Period <b>T</b><br>13<br>10<br>09 | 000                                      | Convitad     Convitad     Convitad     Convitad     Convitad     Convitad     Convitad     P                                                                                                    | eview<br>eview<br>eview |

# Authorising Timesheets

You will see there are various elements in coloured sections for timesheets:

Incomplete Timesheets
These are timesheets that the worker has not ye
entered hours into.

**Un-authorised Timesheets** 

These are the timesheets that you need to check and authorise.

Authorised/Ready

These are timesheets that have already been authorised ready to be paid/billed.

**Processed Timesheets** 

These are the timesheets have that have been actioned and the worker paid, and the invoices raised. To **authorise a timesheet** click on the Un-authorised button:

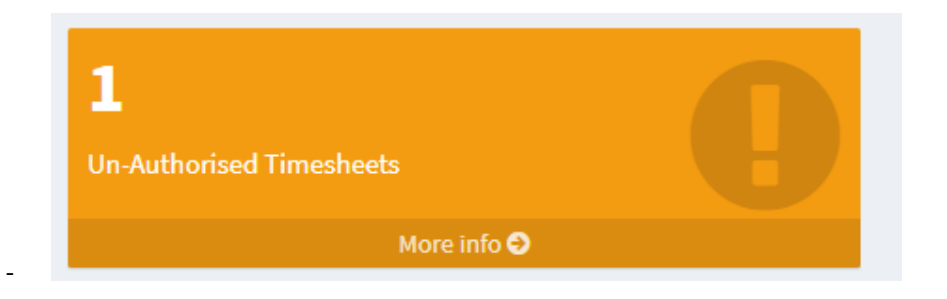

#### This will then open a screen similar to the below

|           |            |                                                                    |         |                                        |        |           |     |           |     |      |      |     |          |   |         |         |         |     |           | Total Selecter  |
|-----------|------------|--------------------------------------------------------------------|---------|----------------------------------------|--------|-----------|-----|-----------|-----|------|------|-----|----------|---|---------|---------|---------|-----|-----------|-----------------|
| Drag a co | slumn head | er and drop it here to group by that column                        |         |                                        |        |           |     |           |     |      |      |     |          |   |         |         |         |     |           |                 |
|           |            | Employee                                                           | Ŧ       | Job <b>T</b>                           | SI     | tart 🔻    | En  | nd 🔻      | Но  | ours | r Co | ist | Expenses | T | TS Code | Ŧ       | Ord No. | T   | Report To |                 |
| 1         |            | KN0001:Shirley Knot                                                |         | Unknown                                | 08     | 8/04/2021 | 12  | 2/04/2020 | 0   |      | 0    |     | 120      |   | 002854  |         |         |     | Nadeem    |                 |
|           | ,          | Year / Period: 2021/2<br>Query Date: New Query<br>Query By: Query: |         |                                        |        |           |     |           |     |      |      |     |          |   |         |         |         |     |           | Change Order No |
|           | Rates      | Expenses Documents Save changes O Cancel changes Click             | cell to | edit - click in cell again to bring up | o quic | ck entry  |     |           |     |      |      |     |          |   |         |         |         |     |           |                 |
|           | Payr       | ment Type                                                          | Des     | cription                               | 2      | Mon       | Tue | e We      | ed  | Thu  |      | Fri | Sat Su   | n | Tota    | al Time |         | Rat | e         | Total           |
|           | Tota       | al:                                                                |         |                                        |        |           |     |           |     |      |      |     |          |   | 0       |         |         |     |           | 0               |
|           |            | Totals:                                                            |         |                                        |        |           |     |           | 0.0 | 00   | 0.   | 00  | 120.00   |   |         |         |         |     |           |                 |

There are 2 items highlighted at the top left:

- 1) An arrow to expand the screen as above
  - 2) The second is a tick box

Once you have confirmed you are happy with any hours that have been entered **tick the box** and **click on the Authorise button** (*top left*)

At this stage you can change the order number for the timesheet and also the invoice which will be created

To query the timesheet, **press the query button** and enter a message which will be sent to the Smith & Reed payroll department.

When finished click back on the home button (top left of the web screen)

### Viewing & Downloading Invoices

From the side panel Click 'invoices' and 'download' :

| Lates     | t Invoices                                           |       |       |       |               |                 |            |                  |
|-----------|------------------------------------------------------|-------|-------|-------|---------------|-----------------|------------|------------------|
| Downlo    | d All 🔄 Export to PDF 🔀 Export to Excel              |       |       |       |               |                 |            |                  |
| Drag a co | lumn header and drop it here to group by that column |       |       |       |               |                 |            |                  |
|           | Invoice Code                                         | Net 🔫 | VAT 📍 | Total | Year <b>T</b> | Period <b>T</b> | Date T     | Download         |
| •         | 0000000578                                           | 600   | 120   | 720   | 2020          | 23              | 04/09/2020 | Download Preview |
| •         | 000000576                                            | 570   | 114   | 684   | 2020          | 22              | 03/09/2020 | Download Preview |

Click the **arrow to expand** your view, this will show all timesheets & workers related to the invoice:

| In | nvoice Cod | de       |                                                                          | T               | Net          | T         | VAT T             | Total      | T            | Year                       | Τ. | Period                     | Τ.        | Date                 |      |     | T                            | Download    |                 |
|----|------------|----------|--------------------------------------------------------------------------|-----------------|--------------|-----------|-------------------|------------|--------------|----------------------------|----|----------------------------|-----------|----------------------|------|-----|------------------------------|-------------|-----------------|
| 00 | 000000578  | 8        |                                                                          |                 | 600          |           | 120               | 720        |              | 2020                       |    | 23                         |           | 04/09/2020           |      |     |                              | Download    | Preview         |
|    | Timeshe    | eets     |                                                                          |                 |              |           |                   |            |              |                            |    |                            |           |                      |      |     |                              |             |                 |
|    |            | Employee | s                                                                        |                 |              |           |                   |            |              |                            |    |                            |           |                      |      |     |                              |             |                 |
|    |            |          |                                                                          |                 |              |           |                   |            |              |                            |    |                            |           |                      |      |     |                              |             |                 |
|    |            | 2        | BAC001:Daniel Svendser                                                   | 1               |              |           |                   |            |              |                            |    |                            |           |                      |      |     |                              |             |                 |
|    | *          | Rates    | BAC001:Daniel Svendser                                                   | 1               |              |           |                   |            |              |                            |    |                            |           |                      |      |     |                              |             |                 |
|    | *          | Rates    | BAC001:Daniel Svendser                                                   | Туре            | Т            | ïme       | Rate              | Net        | Auth         | n By                       |    | Start                      | En        | d                    | TS C | ode | Reports To                   |             | Order           |
|    |            | Rates    | BAC001:Daniel Svendser Expenses Job <unknown></unknown>                  | Type<br>Basic I | Pay 4        | 'ime<br>0 | Rate<br>15        | Net 600    | Auth         | i By<br>IelSvendsen        |    | Start<br>31/08/2020        | En<br>31, | d<br>/08/2020        | TS C | ode | Reports To<br>Daniel Svendse | ŧn          | Order<br>123415 |
|    |            | Rates    | BAC001:Daniel Svendser<br>Expenses<br>Job<br><unknown><br/>Man</unknown> | Type<br>Basici  | Pay 4<br>Tue | 'ime<br>0 | Rate<br>15<br>Wed | Net<br>600 | Auth<br>Dani | n By<br>IelSvendsen<br>Thu |    | Start<br>31/08/2020<br>Fri | En<br>31) | d<br>/08/2020<br>Sat | TS C | ode | Reports To<br>Daniel Svendse | en<br>Total | Order<br>123415 |

To download as a pdf press the download button on the right hand side

If you have a query with an invoice please message our finance department via the '**Contact Us'** Page or email us at <u>finance@smithandreed.co.uk</u>